# How to Create a User Defined Group

May 2024

## Management Information

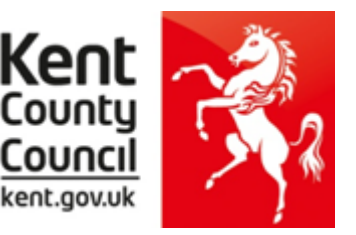

This information notice explains how to create a User Defined Group in SIMS if you have pupils joining or leaving your school or if they are listed as being in a different NC Year.

Before you use the new 2024 wizards, you need to consider whether you need to set up a User Defined Group. This is used when you have pupils at the end of each key stage who are not marked as being in the correct NC Year in SIMS.net.

### You will also need to set up a group to:

- Include any pupils who joined another school after the eligible period AND/OR
- Exclude any pupils who have joined <u>your</u> school after the eligible period.

The eligible periods for each key stage are:

#### EY FSP

- If a child starts a new school or provider on the first day of the second half of the summer term (or any time after that), then the previous school should submit the data to the LA.
- If a child moves school or provider any time before the half term, then the new school should submit the data.
- If half term dates differ between schools and LAs, it is the school or provider where a child attends (or will attend) for the longest period of time that submits the data.

**<u>Phonics</u>** – if a pupil changes school:

- before the check period the receiving school should assess the pupil and submit data for them
- during the check period the receiving school should find out whether the pupil has already taken the check (if not, they should assess the pupil and submit data for them)
- after taking the check their result should be submitted by the school where they took the check and provided to the new school.

#### <u>KS2</u>

- If a pupil changes school before test week, the receiving school must submit TA data for them.
- If a pupil changes school during test week, the school where the pupil was registered at the beginning of test week must submit TA data for them.
- If a pupil changes school after test week, the school where the pupil was registered during test week must submit TA data for them.

The following example of how to create a user defined group uses EY FSP 2019 as an example.

Go to **Focus | Groups | User Defined Groups** and the following screen will appear.

| SIMS .net: WATER                | S EDGE PRIMARY S                | SCHOOL                      |               |          |     |     |     |
|---------------------------------|---------------------------------|-----------------------------|---------------|----------|-----|-----|-----|
| <u>F</u> ocus <u>R</u> eports R | t <u>o</u> utines <u>T</u> ools | <u>W</u> indow <u>H</u> elp | )             |          |     |     |     |
| 놓 🧼 Back 🔹                      | Forward                         | 🍃 🤰 📜                       | P 💱 😒         | 💕 隆      | L 🕺 | S 💽 | 🖏 🕻 |
| 🚸 Maintain User D               | efined Groups                   |                             |               |          |     |     |     |
| 📄 New 👖 Search 🚿                | Open 💥 Delete                   | 🚍 Print 🛛 🐺 Bro             | owse 🕂 Next 🗧 | Previous |     |     |     |
| Group Description               |                                 |                             | Short Na      | ame [    |     |     |     |
| Active State                    | <any></any>                     | •                           |               |          |     |     |     |

Click on the **New** button and the screen shown below will appear.

| User Group Details:    |                                  |                              |                                                   | Γ |                       |
|------------------------|----------------------------------|------------------------------|---------------------------------------------------|---|-----------------------|
| 💾 Save 🏾 🏐 Undo 📥      | Print                            |                              |                                                   |   | Add a relevant        |
| 1 Group Details 2 Mem  | bership                          |                              |                                                   |   | Group Description     |
|                        |                                  |                              |                                                   |   | and Shutthame.        |
| <u>1</u> Group Details | F                                |                              |                                                   |   | Males auro the Active |
| Group Description      | EYFSP 2019                       | Active State                 | Active 🗸 🗸                                        |   | Make sure the Active  |
| Short Name             | FSP19                            | Current Main Supervisor      | 0                                                 |   | State 15 Active.      |
| Notes                  | Year R pupils including 1 leaver |                              |                                                   |   | If you wish, add a    |
|                        |                                  |                              |                                                   |   | brief note.           |
|                        |                                  |                              |                                                   |   | Then elicle on the    |
|                        |                                  |                              |                                                   |   |                       |
| Include in Discover    |                                  |                              |                                                   |   | Action Dullon and     |
| 2 Membership           |                                  |                              |                                                   |   | CIICK Add Member.     |
| Effective Date Range   | 15 Apr 2019 - 31 Aug 2019        | Academic Year                | Academic Year 2018/2019                           | ~ | The screen shown      |
| Cursor Day             | <none></none>                    | Selected Membe               | r                                                 |   | below will appear.    |
| Cursor Date            | <none></none>                    | Selected Membe               | rship                                             |   |                       |
| Zoom 🆓 Action          |                                  |                              |                                                   |   |                       |
| Member                 | Sep Oct I                        | Nov <mark>Dec Jan Feb</mark> | Mar <mark>Apr</mark> May <mark>Jun</mark> Jul Aug | ^ |                       |
|                        |                                  |                              |                                                   |   |                       |

| SINS          |                          |          | Select Members |        |                   |                 |         | x                |
|---------------|--------------------------|----------|----------------|--------|-------------------|-----------------|---------|------------------|
| 💖<br>🎽 Search |                          |          |                |        |                   | Ð               | Links 🔻 | <sub> Help</sub> |
| Surname       |                          | Forename |                |        | Role              | Student         | ¥       |                  |
| Group Type    | National Curriculum Ye 🗸 | Group    |                | 0      | Effective Date    | 15/04/2019      | 5       |                  |
| Name          |                          |          |                | Gender | Year and Reg Grou | p Current Group | р       |                  |
|               |                          |          |                |        |                   |                 |         |                  |

Change the **Group Type** filter to National Curriculum Year, then click **Search**. All the pupils in your school will now be displayed.

To ensure that all pupils in each year group are shown together, click on the **Current Group** header. This will sort the pupils by Year Group as shown overleaf.

| N Search<br>Surname Forename Group<br>Group Type National Curriculum Ye ∨ Group<br>Name<br>Harris, Rhys<br>Daniels, James<br>Hollows, Jake<br>White, Theo<br>Kaur, Amir<br>Roberts, Matthew | Gender<br>Male<br>Male<br>Male<br>Male<br>Male         | Role [<br>Effective Date ]<br>Year and Reg Group<br>RASH<br>RASH<br>RELM<br>RELM<br>RELM         | Einks  Student  Student  Current Group  Current Group  Curriculum Year R  Curriculum Year R  Curriculum Year | Help |
|----------------------------------------------------------------------------------------------------|--------------------------------------------------------|--------------------------------------------------------------------------------------------------|----------------------------------------------------------------------------------------------------|------|
| Search Surname Forename Forename Group Type National Curriculum Ye Group Name Hants, Rrys Daniels, James Hollows, Jake White, Theo Kaur, Ami Roberts, Matthew                               | Gender<br>Male<br>Male<br>Male<br>Male<br>Male         | Role [<br>Effective Date ]<br>Year and Reg Group<br>RASH<br>RASH<br>RELM<br>RELM<br>RELM<br>RELM | Student v<br>15/04/2019 Current Group<br>Curriculum Year R<br>Curriculum Year R<br>Curriculum Year R<br>Curriculum Year R                                                                                                    | Help |
| Surname Forename Group Group Type National Curriculum Ye v Group Name Hanis, Rhys Daniels, James Hollows, Jake White, Theo Kaur, Amir Roberts, Matthew                                      | Gender<br>Male<br>Male<br>Male<br>Male<br>Male<br>Male | Role Effective Date Vear and Reg Group RASH RASH RELM RELM DELM DELM                             | Student                                                                                                    |      |
| Group Type National Curriculum Ye v Group<br>Hamia, Rhys<br>Jamies, James<br>Hollows, Jake<br>Mrite, Theo<br>Kaur, Amir<br>Roberts, Matthew                                                 | Gender<br>Male<br>Male<br>Male<br>Male<br>Male<br>Male | Effective Date [<br>Year and Reg Group<br>RASH<br>RASH<br>RELM<br>RELM<br>RELM                   | 15/04/2019<br>Current Group<br>Curriculum Year R<br>Curriculum Year R<br>Curriculum Year R                                                                                                    |      |
| Name<br>Hanis, Rhys<br>Janiels, James<br>Hollows, Jake<br>Mrite, Theo<br>Kaur, Amir<br>Roberts, Matthew                                                                                     | Gender<br>Male<br>Male<br>Male<br>Male<br>Male         | Year and Reg Group<br>RASH<br>RASH<br>RELM<br>RELM<br>BELM                                       | Currient Group<br>Curriculum Year R<br>Curriculum Year R<br>Curriculum Year R<br>Curriculum Year R                                                                                                    |      |
| Hanis, Rinys<br>Daniels, James<br>Hollows, Jake<br>Mhite, Theo<br>Gasur, Amir<br>Roberts, Matthew                                                                                           | Male<br>Male<br>Male<br>Male<br>Male                   | RASH<br>RASH<br>RELM<br>RELM                                                                     | Curriculum Year R<br>Curriculum Year R<br>Curriculum Year R<br>Curriculum Year R                                                                                                    |      |
| Daniels, James<br>Hollows, Jake<br>White, Theo<br>Gaur, Amir<br>Roberts, Matthew                                                                                                    | Male<br>Male<br>Male<br>Male                           | RASH<br>RELM<br>RELM                                                                             | Curriculum Year R<br>Curriculum Year R<br>Curriculum Year R                                                                                                    |      |
| follows, Jake<br>Vhite, Theo<br>Gaur, Amir<br>Roberts, Matthew                                                                                                    | Male<br>Male<br>Male                                   | RELM<br>RELM                                                                                     | Curriculum Year R<br>Curriculum Year R                                                                                                    |      |
| Vhite, Theo<br>Gur, Amir<br>koberts, Matthew                                                                                                    | Male<br>Male                                           | RELM                                                                                             | Curriculum Year R                                                                                                    |      |
| iaur, Amir<br>kobets, Matthew                                                                                                    | Male                                                   | DELM                                                                                             |                                                                                                    | _    |
| loberts, Matthew                                                                                                    |                                                        | I LLM                                                                                            | Curriculum Year R                                                                                                    |      |
|                                                                                                    | Male                                                   | RELM                                                                                             | Curriculum Year R                                                                                                    |      |
| Vilsons, Emily                                                                                                    | Female                                                 | RELM                                                                                             | Curriculum Year R                                                                                                    |      |
| lenson, Chantal                                                                                                    | Female                                                 | RELM                                                                                             | Curriculum Year R                                                                                                    |      |
| Bordet, Magda                                                                                                    | Female                                                 | RELM                                                                                             | Curriculum Year R                                                                                                    |      |
| udovak, Marika                                                                                                    | Female                                                 | ROAK                                                                                             | Curriculum Year R                                                                                                    |      |
| anes, Nia                                                                                                    | Female                                                 | RELM                                                                                             | Curriculum Year R                                                                                                    |      |
| Jeeves, Rosie                                                                                                    | Female                                                 | RELM                                                                                             | Curriculum Year R                                                                                                    |      |
| imones, Madeline                                                                                                    | Female                                                 | ROAK                                                                                             | Curriculum Year R                                                                                                    |      |
| lowak, Roza                                                                                                    | Female                                                 | ROAK                                                                                             | Curriculum Year R                                                                                                    |      |
| Kaurs, Safia                                                                                                    | Female                                                 | ROAK                                                                                             | Curriculum Year R                                                                                                    | •    |

Select all the relevant FSP pupils by clicking on them while holding down the Shift key.

You can also select any pupils who are not listed as NC Year R but whom you need to return results for.

Remember to exclude any pupils you should not be returning results for (see page 1).

When all pupils are selected click the **OK** button.

You will be returned to the Membership screen as shown below which has now been populated with the selected pupils.

| 2 Membership           |                 |             |        |                          |                           |
|------------------------|-----------------|-------------|--------|--------------------------|---------------------------|
| Effective Date Range   | 15 Apr 2019 - 3 | 31 Aug 2019 | Q      | Academic Year            | Academic Year 2018/2019 V |
| Cursor Day             | <none></none>   |             | ]      | Selected Member          | Benson, Chantal - RELM    |
| Cursor Date            | <none></none>   |             | ]      | Selected Membership      | <none></none>             |
| Zoom 🆓 Action          |                 |             |        |                          |                           |
| Member                 |                 | Sep Oct N   | ov Dec | Jan <mark>Feb</mark> Mar | Apr May Jun Jul Aug       |
| Benson, Chantal - RELM | 4               |             |        |                          |                           |
| Bordet, Magda - RELM   |                 |             |        |                          |                           |
| Cleeves, Rosie - RELM  |                 |             |        |                          |                           |
| Daniels James - RASH   |                 |             |        |                          |                           |

If you need to add a pupil to the group who has left but you need to return results for them (see page 1), click the **Action | Add Member** button again. You will be returned to the Select Members screen as shown overleaf.

| Sins Select Mem                                                                                          | bers                | _             |          |
|----------------------------------------------------------------------------------------------------|---------------------|---------------|----------|
| *                                                                                                    |                     |               |          |
| M Search                                                                                                 |                     | Links         | * 😢 Help |
| Surname Forename                                                                                         | Role                | Student       | •        |
| Group Type <all> v <group< td=""><td>C K Effective Da</td><td>te 15/04/2019</td><td></td></group<></all> | C K Effective Da    | te 15/04/2019 |          |
| Name                                                                                                    | Gender Year and Reg | Group         | ~        |
| Yoshida, Yusuke                                                                                          | Male (6VC)          |               |          |
| Zinkin, Harold                                                                                           | Male (6VC)          |               |          |
| JARMAN, BOB                                                                                              | Male (RELM)         |               |          |
| Andrews, Richard                                                                                         | Male 1ASH           |               |          |
| Bartram, Piers                                                                                           | Male 1ASH           |               |          |
| Cummins, Jake                                                                                            | Male 1ASH           |               |          |
| Denton, Emma                                                                                             | Female 1ASH         |               |          |
| Elliott, Josef                                                                                           | Male 1ASH           |               |          |
| Flemming, Amber                                                                                          | Female 1ASH         |               |          |
| Haddon, Magdalene                                                                                        | Female 1ASH         |               |          |
| Lok, Daquan                                                                                              | Male 1ASH           |               |          |
| Nelson, Matthew                                                                                          | Male 1ASH           |               |          |
| Ritika, Mira                                                                                             | Female 1ASH         |               |          |
| Ross, Heston                                                                                             | Male 1ASH           |               |          |
| Sachi, Lian                                                                                              | Female 1ASH         |               | ~        |
|                                                                                                    |                     | ОК            | Cancel   |

Change the Group Type filter to **All**, then click **Search**.

Find the relevant pupil/s on the list – click to highlight, then click on **OK** when finished.

You'll be returned to the Membership screen where all chosen pupils will be displayed.

Finally, click on the **Save** button near the top of the screen and **Close** the window.

# Details on how to import the Wizards, enter your data and create the return file can be found here:

Cantium Login - Cantium Portal (service-now.com)

*Remember to select your User Defined Group for use within the Wizard and not the NC Year group.* 

# Details on how to return your results file and eligible outcomes for each key stage can be found here:

https://www.kelsi.org.uk/school-management/data-and-reporting/managementinformation/key-stage-data-collections or on request via MIEducation&WiderEH@kent.gov.uk

EY FSP
Friday 28 June
via Perspective Lite

Phonics
Tuesday 25 June
via Perspective Lite

KS2
Friday 28 June
via the Primary Assessment Gateway

Please contact us at MIEducation&WiderEH@kent.gov.uk if you have any queries.
Thank you.